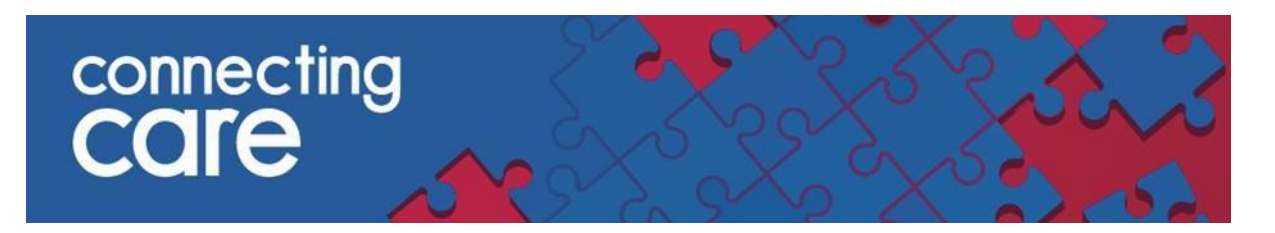

### **Quick Reference Guide – Clearing the Cache**

### 1. Clearing the cache in Chrome

Click on the three dots <sup>1</sup> at the top-right corner of the screen and select **Settings** 

|                  |                              |              | _    | ť    |       | $\times$ |
|------------------|------------------------------|--------------|------|------|-------|----------|
|                  |                              |              | ☆    | *    |       | :        |
|                  | New tab                      |              |      |      | Ctrl+ | Т        |
|                  | New window                   |              |      |      | Ctrl+ | N        |
|                  | New incognito wi             | Ctrl+Shift+N |      |      |       |          |
|                  | History                      |              |      |      |       | ►        |
|                  | Downloads                    |              |      |      | Ctrl+ | J        |
|                  | Bookmarks                    |              |      |      |       | ►        |
|                  | Zoom                         | -            | 100% | 6 +  | 5     | 3        |
|                  | Print                        |              |      |      | Ctrl+ | Р        |
|                  | Cast                         |              |      |      |       |          |
|                  | Find                         |              |      |      | Ctrl+ | F        |
|                  | More tools                   |              |      |      |       | ►        |
|                  | Edit                         | Cut          |      | Сору | Pa    | aste     |
| $\left( \right)$ | Settings                     |              |      |      |       |          |
|                  | Help                         |              |      |      |       | ►        |
|                  | Exit                         |              |      |      |       |          |
|                  | Managed by your organization |              |      |      |       |          |

## connecting CCICE

In the section Privacy and security select Clear browsing data.

| 0  | Settings               | Q Search settings                                                                             |  |  |  |  |
|----|------------------------|-----------------------------------------------------------------------------------------------|--|--|--|--|
| ß  | You and Google         | Your browser is managed by your organisation                                                  |  |  |  |  |
| œ  | Autofill and passwords | Safety check                                                                                  |  |  |  |  |
|    | Privacy and security   | Chrome regularly checks to make sure your browser has the safest settings. Go to Safety Check |  |  |  |  |
| Ø  | Performance            | we in let you know it anyuning needs your review.                                             |  |  |  |  |
| Ø  | Appearance             | Privacy and security                                                                          |  |  |  |  |
| Q  | Search engine          | Delete browsing data                                                                          |  |  |  |  |
|    | Default browser        | Delete history, cookies, cache and more                                                       |  |  |  |  |
| U  | On start-up            | Third-party cookies<br>Third-party cookies are blocked                                        |  |  |  |  |
| Ŕ  | Languages              | Ads privacy     Customise the info used by sites to show you ads                              |  |  |  |  |
|    | Downloads              |                                                                                               |  |  |  |  |
| Ť  | Accessibility          | Safe Browsing (protection from dangerous sites) and other security settings                   |  |  |  |  |
| S. | System                 | . Site settings                                                                               |  |  |  |  |
| Ó  | Reset settings         | Controls what information sites can use and show (location, camera, pop-ups and more)         |  |  |  |  |
| Ď  | Extensions             |                                                                                               |  |  |  |  |
| 0  | About Chrome           |                                                                                               |  |  |  |  |

Check the box Cached images and files, Time range: All time and click Clear data

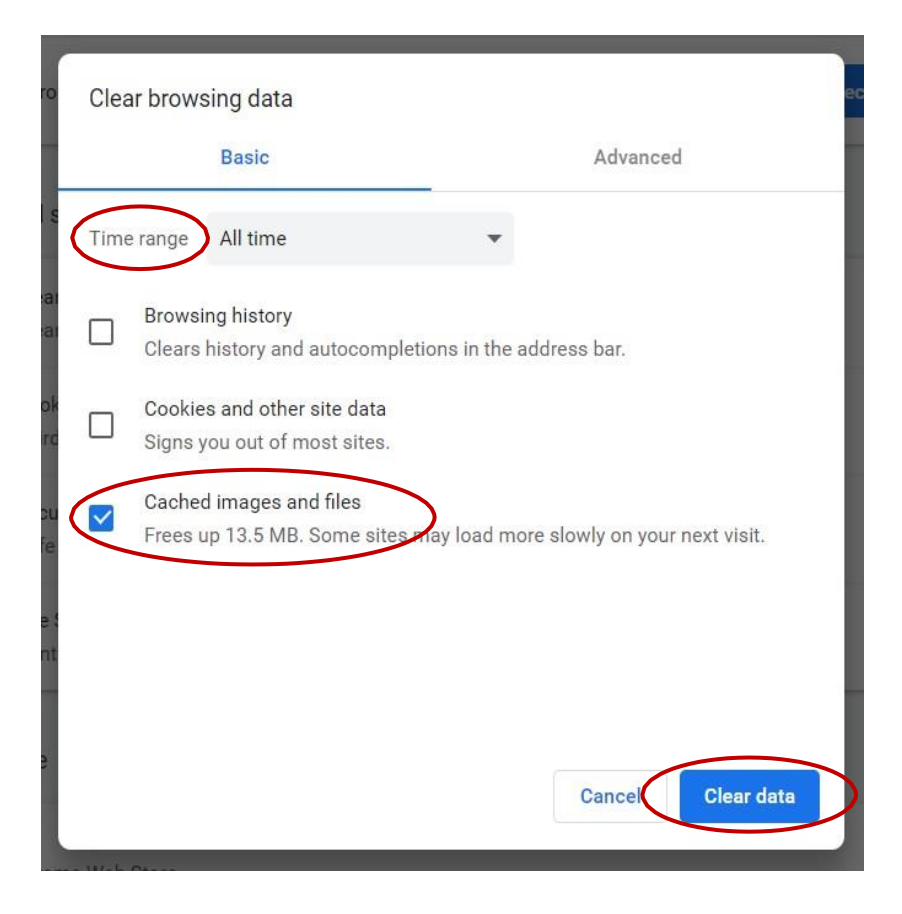

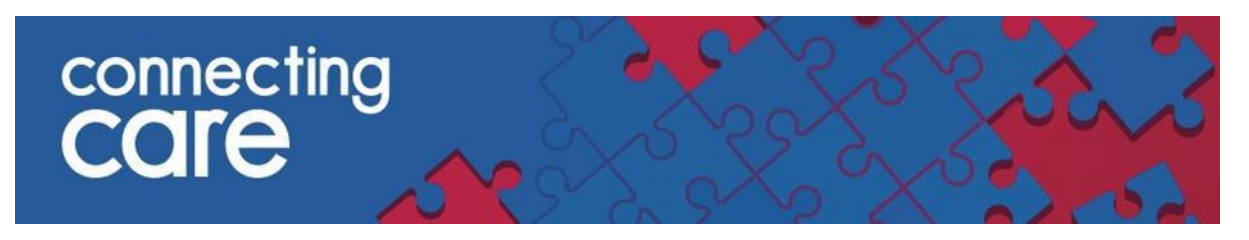

#### 2. Clearing the cache in EDGE

Click on the three dots at the top-right corner of the screen. Click on **Settings** in the menu.

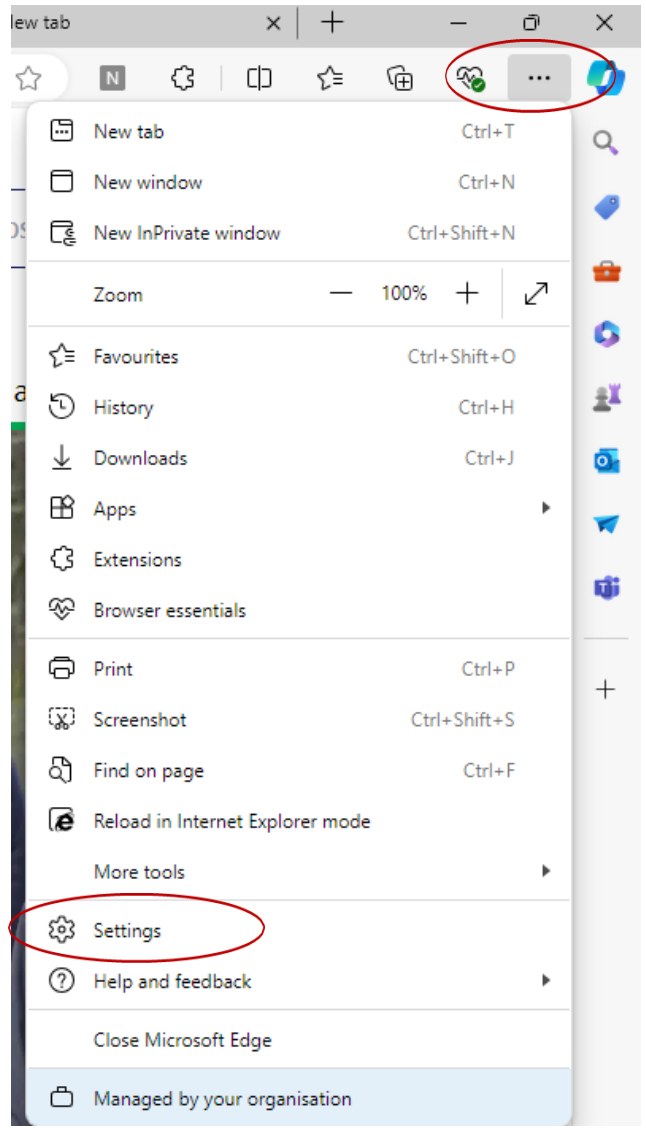

# connecting COIP

Select **Privacy, search and Services** from the left menu and click **Choose what to clear** from the right menu under **Delete Browsing data.** 

|   | Settings                      | Delete browsing data                                                                                                    |
|---|-------------------------------|----------------------------------------------------------------------------------------------------|
|   |                               | This includes history, passwords, cookies and more. Only data from this profile will be deleted. Manage your data                 |
|   | Q Search settings             | Clear browsing data now                                                                                                    |
|   | 원 Profiles                    |                                                                                                    |
| < | Privacy, search, and services | Choose what to clear every time you close the browser >                                                                           |
|   | C) Appearance                 |                                                                                                    |
|   | 🛄 Sidebar                     |                                                                                                    |
|   | Start, home, and new tabs     | Clear browsing data for Internet Explorer                                                                                         |
|   | 🖄 Share, copy and paste       | This includes history, passwords, cookies and more. Chosen data for Internet Explorer and Internet Explorer mode will be deleted. |
|   | Cookies and site permissions  |                                                                                                    |
|   | Default browser               | Clear browsing data now Choose what to clear                                                                                      |
|   | ↓ Downloads                   | Clear chosen data for Internet Explorer and Internet Explorer mode every time you exit Microsoft Edge                             |
|   | 😤 Family safety               | To choose what to clear, go to the <u>delete browsing history</u> menu                                                            |
|   | A <sup>2</sup> t Languages    |                                                                                                    |
|   | Printers                      |                                                                                                    |
|   | System and performance        | Privacy                                                                                                    |
|   | Reset settings                | Select your privacy settings for Microsoft Edge. Learn more                                                                       |
|   | Phone and other devices       | Sand "Do Not Track" requests                                                                                                    |
|   | 🕅 Accessibility               |                                                                                                    |
|   | About Microsoft Edge          | Allow sites to check whether you have payment methods saved                                                                       |

From the Delete Browsing data menu, select Cache images and files, Time range: All time and click Clear now.

| Delete browsing data                                                                                                    | × |
|----------------------------------------------------------------------------------------------------|---|
| Time range                                                                                                    |   |
| All time 🗸                                                                                                    |   |
| <ul> <li>Browsing history         2,363 items and more on synced devices. Clears history from all signed-in devices that are syncing.         Download history             354 items         </li> </ul> |   |
| <b>Cookies and other site data</b><br>From 286 sites. Signs you out of most sites.                                                                                                    |   |
| Cached images and files<br>Frees up less than 148 MB. Some sites may load-more                                                                                                    |   |
| Clear browsing data for Internet Explorer mode                                                                                                    |   |
| This will clear your data across all your synced devices signed in to<br>dianne.brown@nhs.net. To clear browsing data from this device<br>only, <u>sign out first</u> .                                  | D |
| Clear now Cancel                                                                                                    |   |

For more information & support contact your local IT Helpdesk.